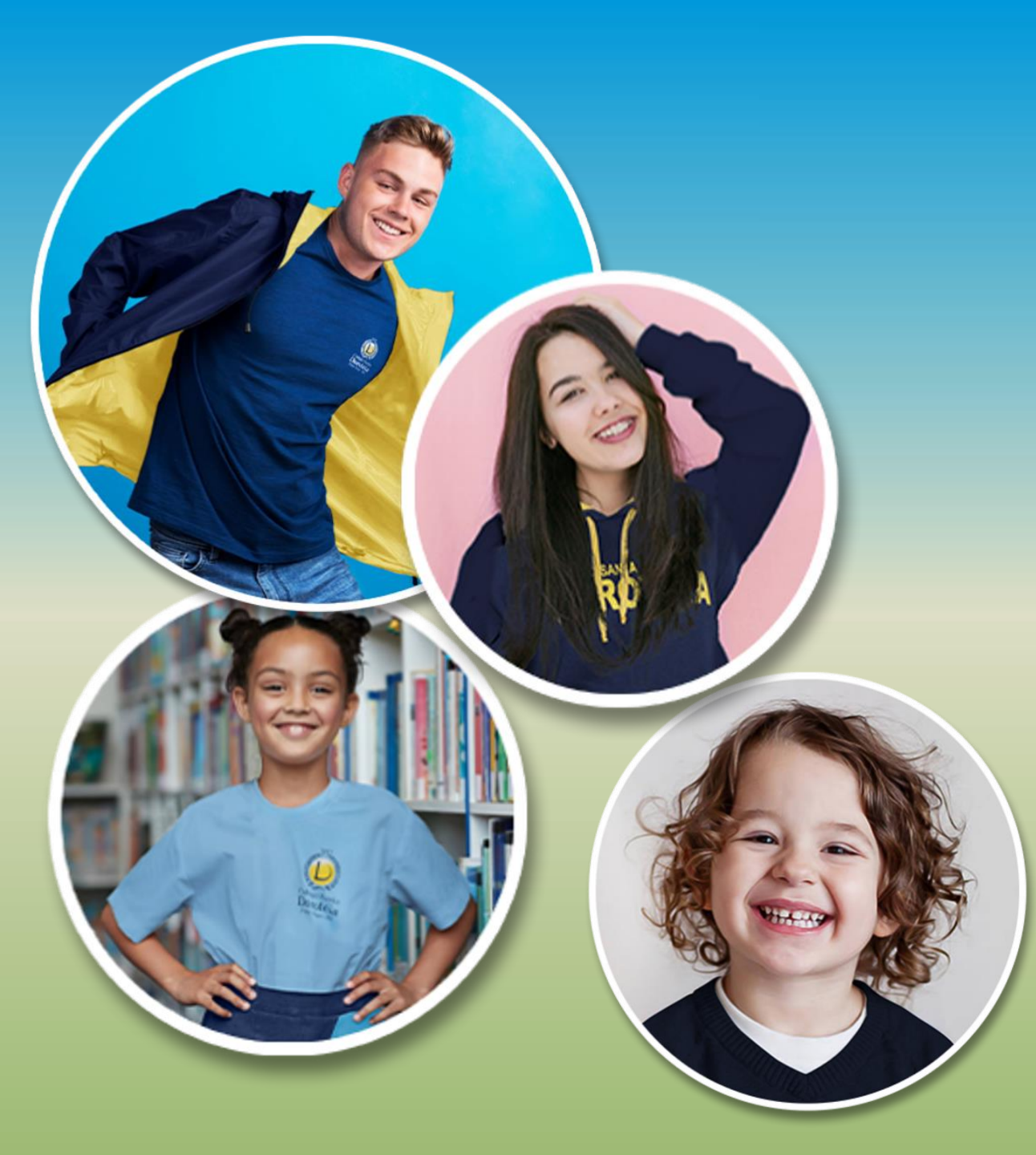

ORIENTAÇÕES PARA O **USO DA PLATAFORMA GOOGLE CLASSROOM** PARA AULAS NÃO PRESENCIAIS DO SANTA DOROTEIA

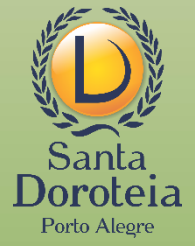

#### Acesse sempre com o e-mail criado para o aluno:

primeironomenºdematrículasemzerosiniciais@santadoroteia-rs.com.br

# <section-header><section-header><section-header><section-header><section-header>

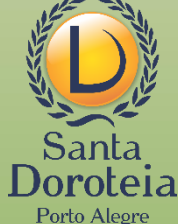

### Clique na atividade que deseja realizar

Ê

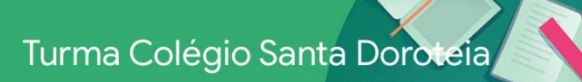

(i)

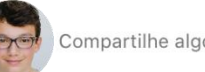

Compartilhe algo com sua turma...

Novo item: atividade: 23 de março dia Mundial da Água Data de postagem: 10:40

Adicionar comentário da turma

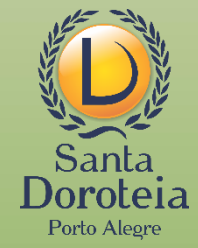

Mural

Ê Atividades

Pessoas

8

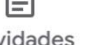

Se não precisar anexar arquivos, somente um comentário, deverá clicar em Adicionar comentário particular

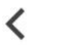

#### 23 de março dia Mundial da Água

Adicionar comentário da turma

Envia uma foto de como utilizar a água de forma correta no dia a dia

Seus trabalhos

Entregue

Adicionar comentário particular

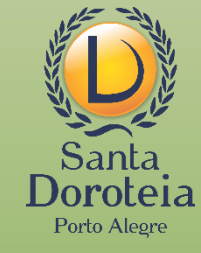

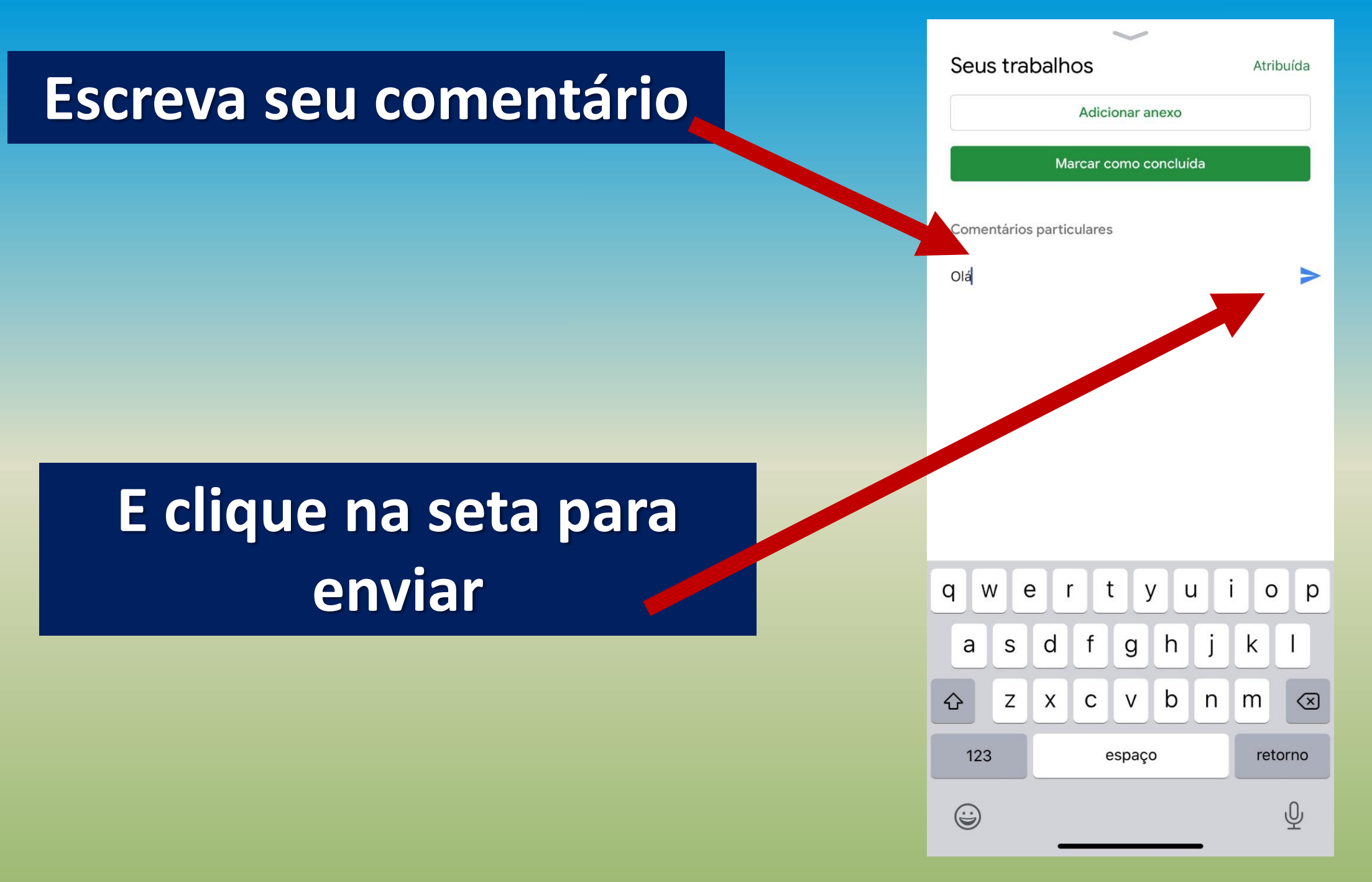

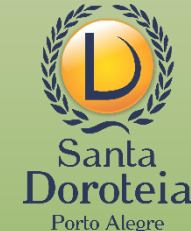

Se precisar anexar arquivos, clique na seta para abrir mais opções

#### 23 de março dia Mundial da Água

Adicionar comentário da turma

<

Envia uma foto de como utilizar a água de forma correta no dia a dia

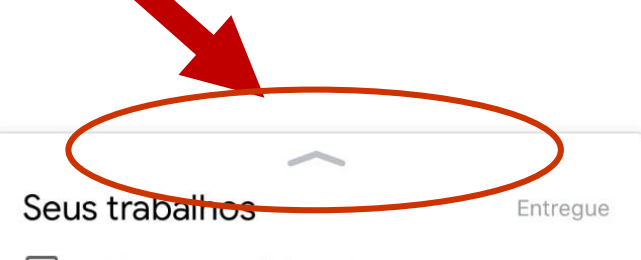

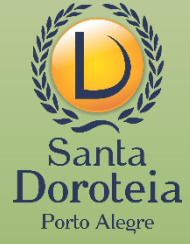

Adicionar comentário particular

## Clique em Adicionar anexo

#### 23 de março dia Mundial da Água

Adicionar comentário da turma

Envia uma foto de como utilizar a água de forma correta no dia a dia

| Seus trabalhos        | Atribuída |
|-----------------------|-----------|
| Adicionar anexo       | >         |
| Marcar como concluída |           |

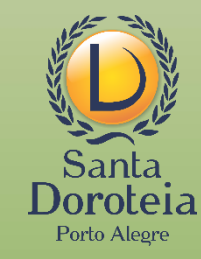

Aparecerão as opções para anexar o arquivo. Clique no local em que seu arquivo se encontra.

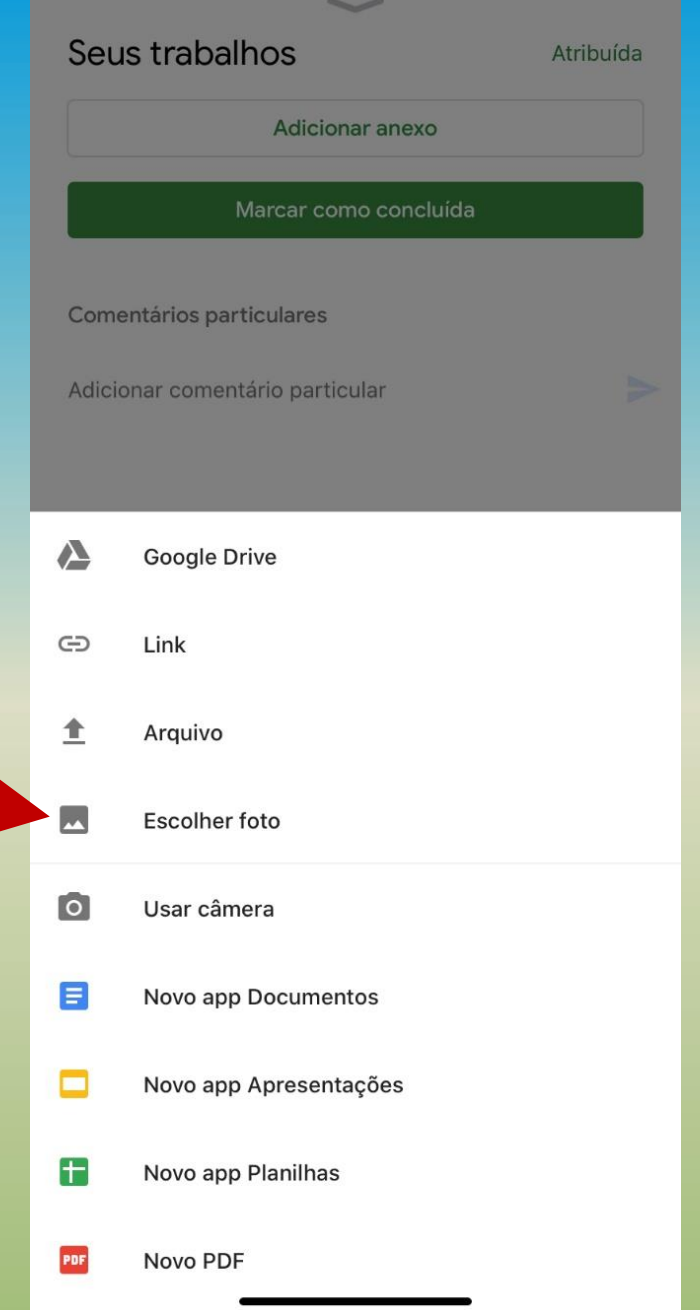

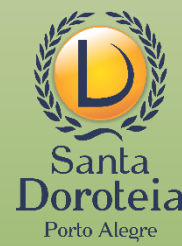

Localize o arquivo que você quer enviar e clique nele. Após clicar no arquivo, ele carregará a imagem ou documento. Este processo pode demorar em função do tamanho do arquivo.

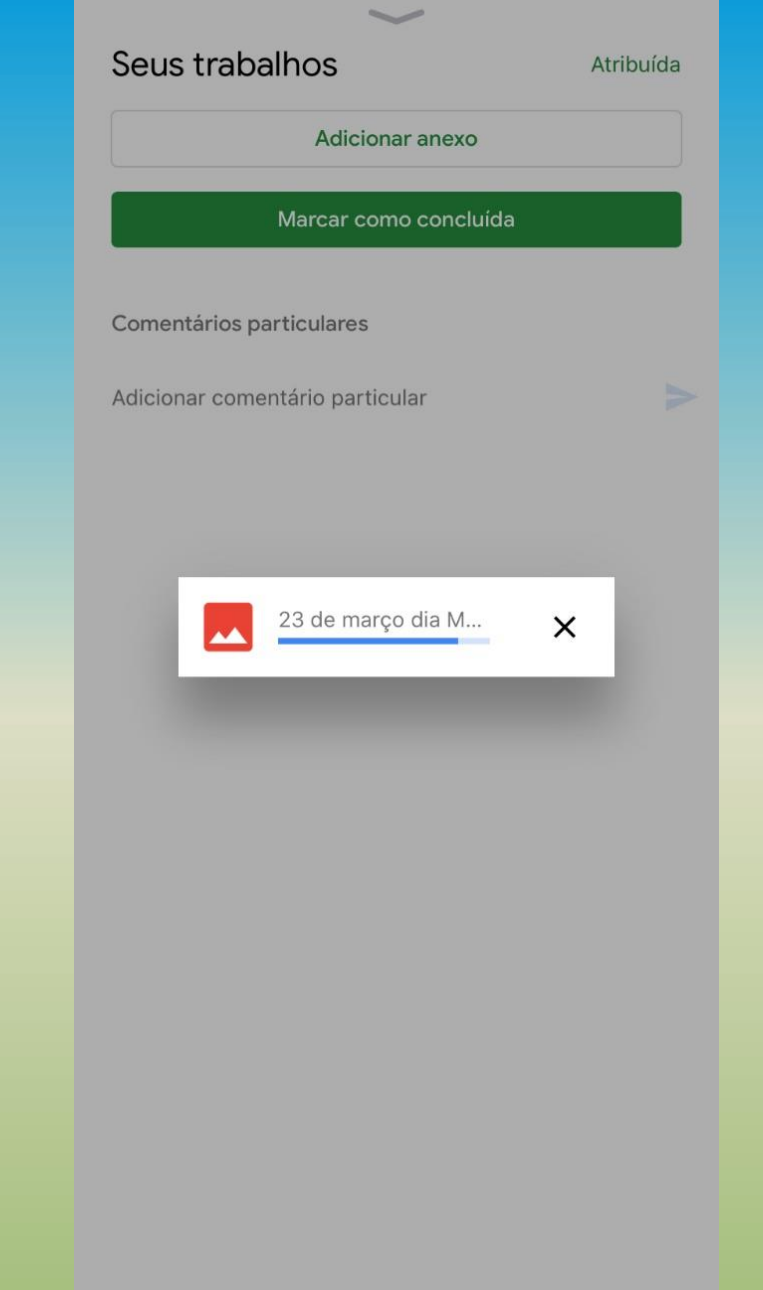

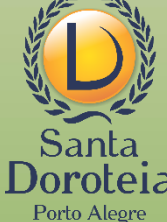

# Na sequência, o arquivo aparecerá anexado.

|    | $\checkmark$                               |           |
|----|--------------------------------------------|-----------|
| Se | eus trabalhos                              | Atribuída |
| ł  | 👤 23 de março dia Mundial da Água (25 de r | na ×      |
|    | Adicionar anexo                            |           |
|    | Entregar                                   |           |

Adicionar comentário particular

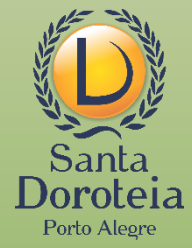

## O arquivo foi anexado, mas é necessário entregá-lo, clicando em entregar

| Seus trabalhos Atrik                      | ouída |
|-------------------------------------------|-------|
| 23 de março dia Mundial da Água (25 de ma | ×     |
| Adicionar anexo                           |       |
| Entregar                                  |       |
| Comentários particulares                  |       |
| Adicionar comentário particular           |       |

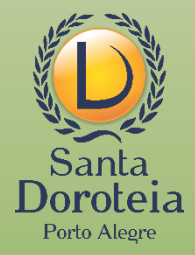

Aparecerá uma mensagem, solicitando a confirmação de entrega do arquivo. Clique em entregar

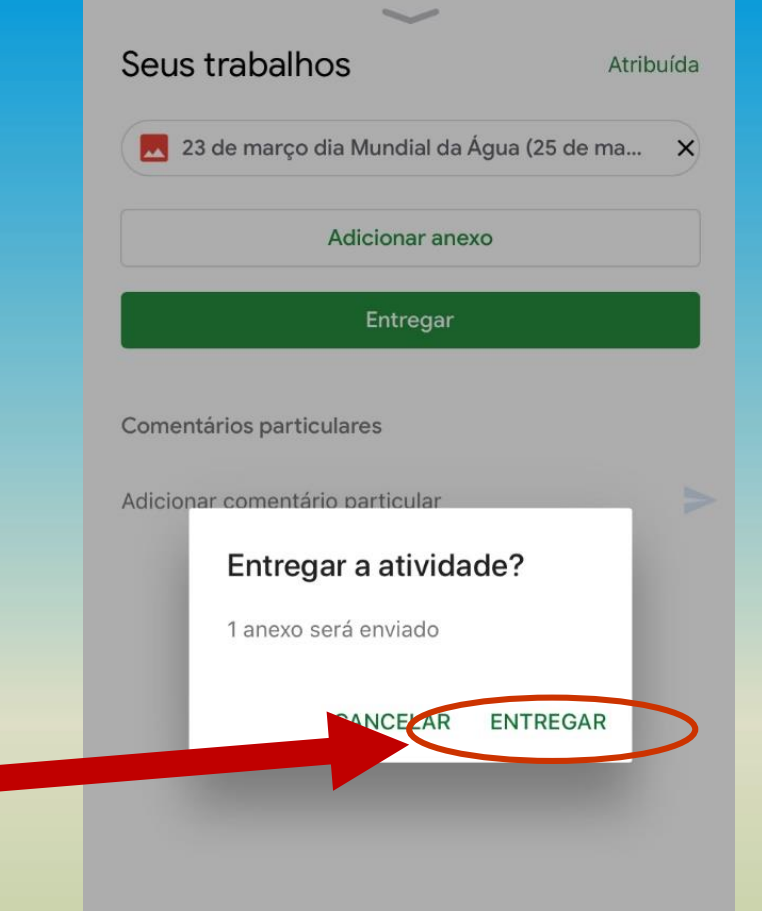

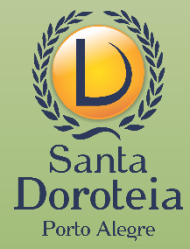

| $\sim$                                 |          |  |  |
|----------------------------------------|----------|--|--|
| Seus trabalhos                         | Entregue |  |  |
| 23 de março dia Mundial da Água (25 de | e mar d  |  |  |
| Cancelar envio                         |          |  |  |
| Comentários particulares               |          |  |  |
| Adicionar comentário particular        |          |  |  |

**CANCELAR ENVIO** 

Poderá aparecer uma mensagem, informando que o arquivo foi entregue

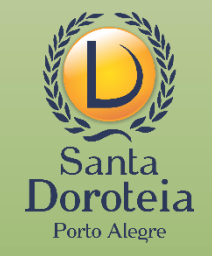

Atividade entregue

# Para confirmar a entrega, basta observar que passará de *Atribuída* para *Entregue*

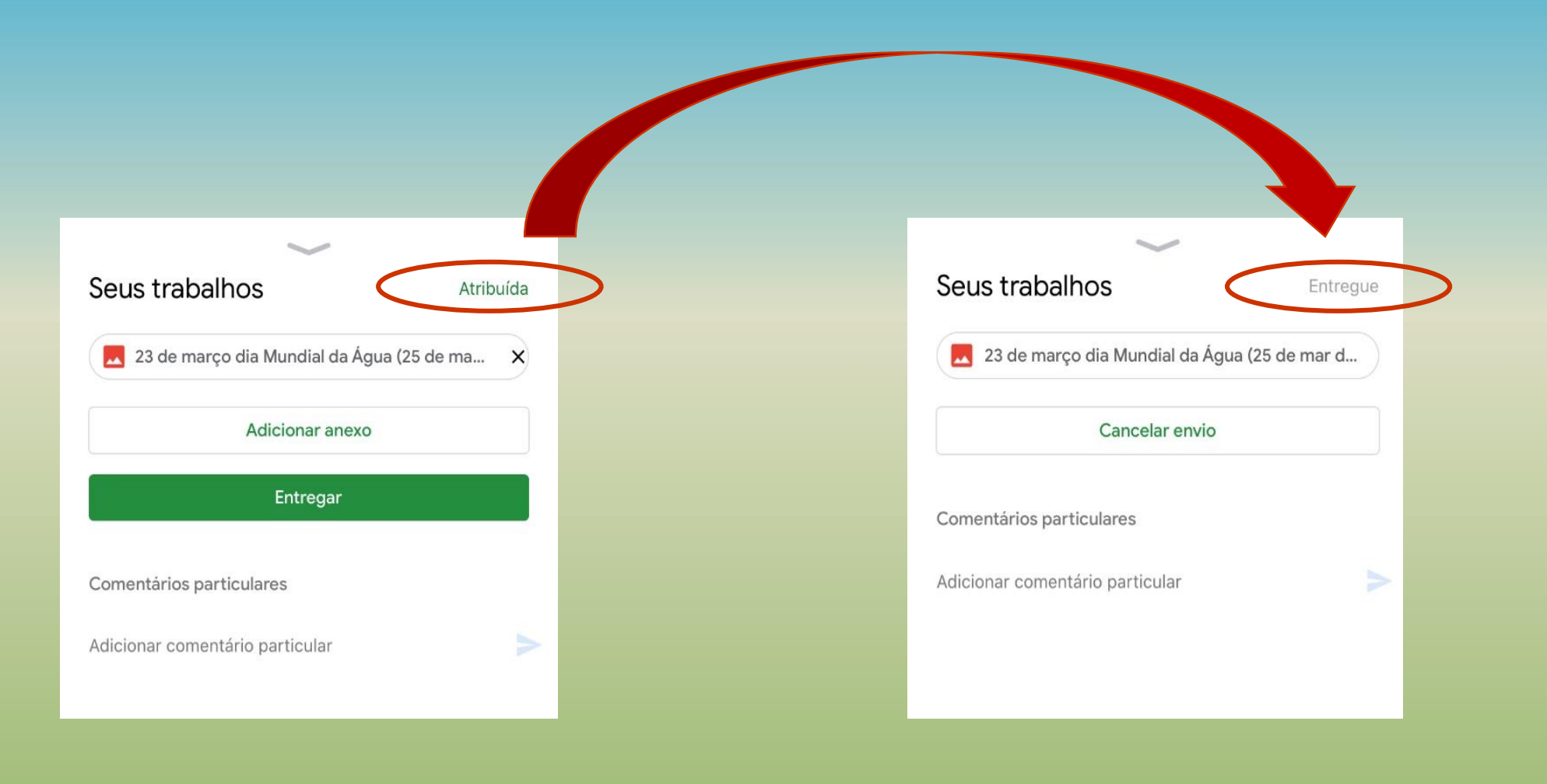

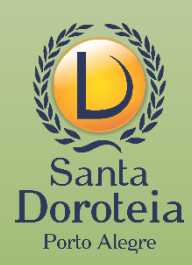

**Pronto!** Agora é só aguardar o retorno do professor (a). Lembrete: O envio do arquivo poderá ser cancelado clicando em cancelar envio

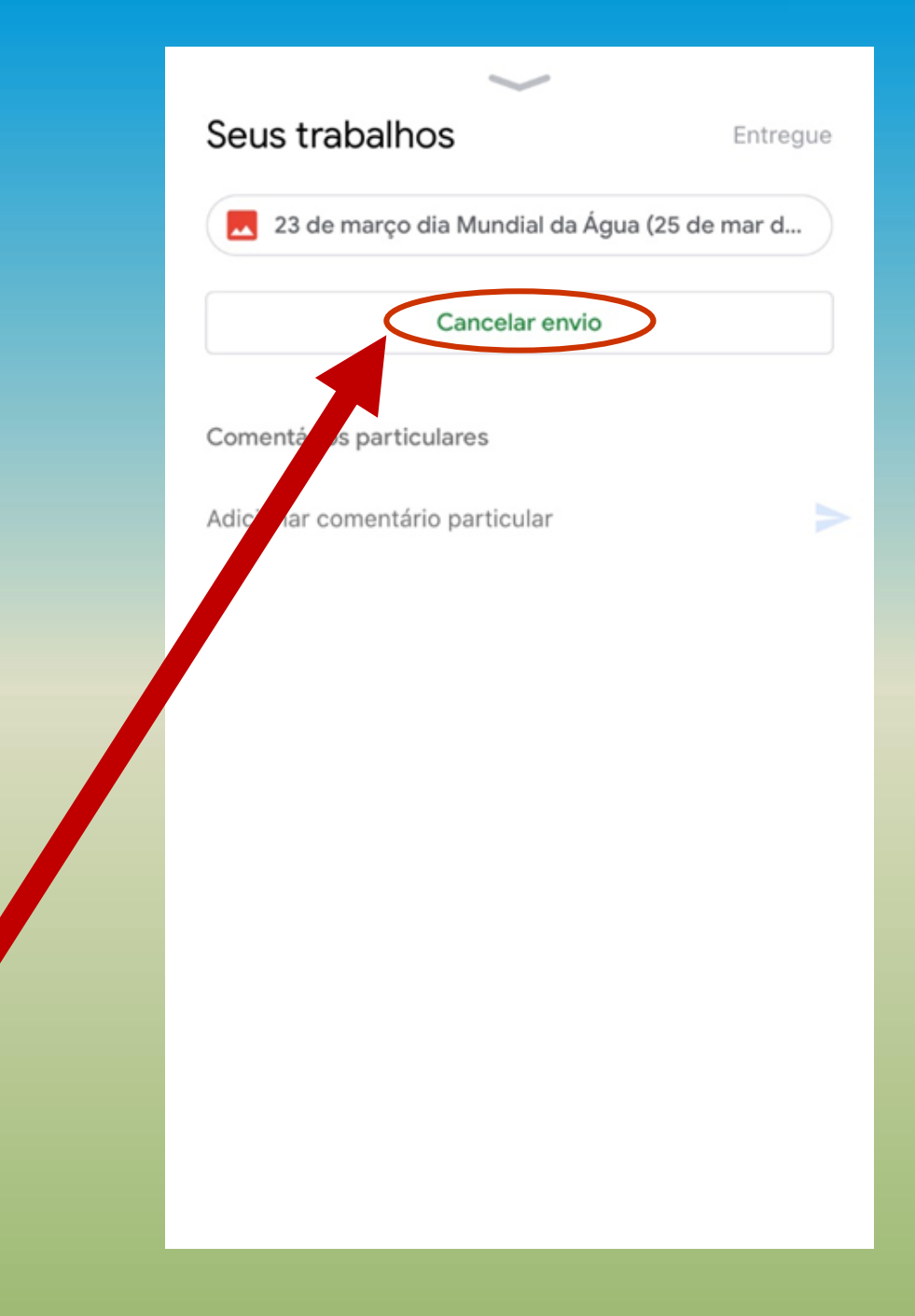

![](_page_14_Picture_2.jpeg)

![](_page_15_Picture_0.jpeg)

Se algo não funcionar, ninguém precisa entrar em pânico.

Consulte o suporte técnico pelos telefones indicados no site do Colégio.

![](_page_15_Picture_3.jpeg)

COM TRANQUILIDADE, PASSO A PASSO, VAMOS SEGUIR **CONSTRUINDO A APRENDIZAGEM** COM NOVOS RECURSOS!

![](_page_16_Picture_1.jpeg)